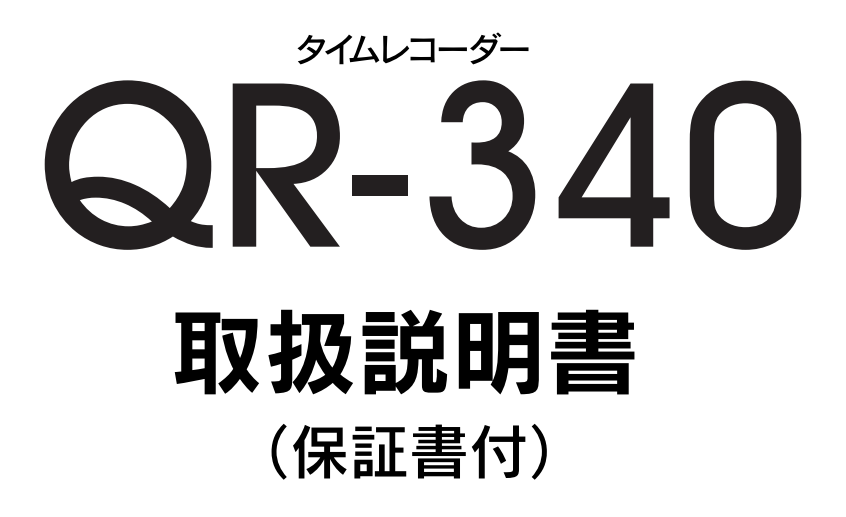

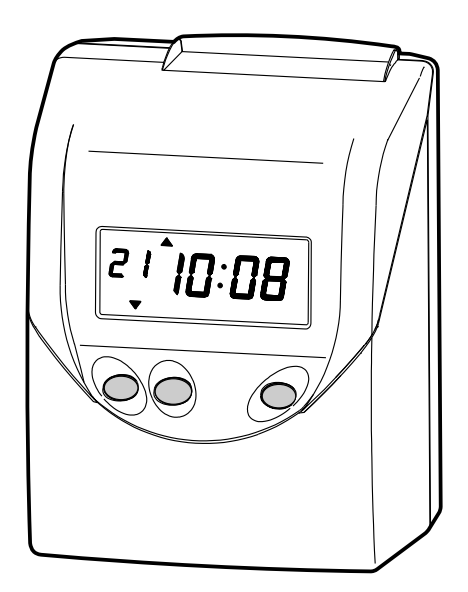

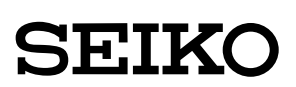

このたびは、弊社タイムレコーダーをお買い上げいただきまして、 まことにありがとうございます。タイムレコーダーを安全に正し くご使用いただくために、お使いになる前にこの取扱説明書を、 必ずお読みください。またお読みになった後は、いつでもお使い いただけるように大切に保管してください。

- 本書の内容につきましては、予告なしに変更することがありますのでご了承くだ さい。
- 2.本書の内容につきましては、万全を期しておりますが、万一お気づきの点、ご不明の点などがありましたら、ご購入の販売店または弊社までお問い合わせください。
- 3.運用に際しましては、本書の内容を十分に理解いただいた上でご活用ください。
- お客様が本機を運用された結果の影響につきましては、責任を負いかねることが ございますのでご了承ください。
- 5.本書の内容の一部のあるいは全部を、無断で複写することは禁止されております。

# 特長

★使い方はとってもカンタン!

「◀」や「▶」ボタンを押して欄を選んで、タイムカードを入れれば、自動で印字します。

- ★一日4回印字ができます!
- ★徹夜勤務にも対応 24時間営業にピッタリ!
- ★パスワード機能つきなので、不正な改ざんを防げます。
- ★印字パターンは4種類から選べます。
- ★自動サマータイム機能も搭載しています。

★印字欄移動時刻を設定すれば、自動で印字欄を移動できます。

#### セイコーソリューションズ株式会社

お問合せ先: 100 0120-132030 受付時間:9:00~12:00,13:00~17:00 (土・日・祝祭日・弊社休業日を除く)

# 安全に正しくお使いいただくために

本書は、製品を安全に正しくご使用いただき、あなたや他の人々 への危害や財産への損害を未然に防ぐために、守っていただきた い事項を示しています。

- 絵表示について —

本製品の取扱説明書及び製品への表示では、製品を正しくお使い頂き、あなたや 他の人々への危害や財産への損害を未然に防止するために、いろいろな絵表示を しています。その表示と意味は次のようになっています。

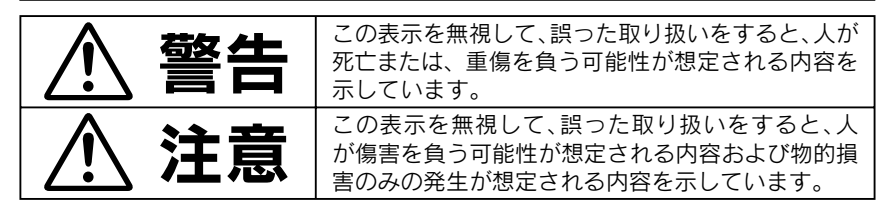

この表示を無視して、誤った取り扱いをす ると、感電する「危険」があることを示します。

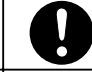

この表示は、必ず実行していただきたい内 容を示しています。

この表示は、分解してはいけないという、「禁 止」を示しています。

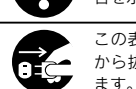

容を示しています。 この表示は、必ず電源プラグをコンセント から抜いていただきたいことを示してい

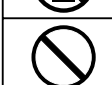

この表示は、してはいけない、「禁止」行為 であることを示します。

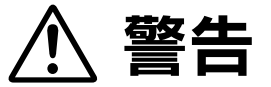

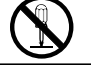

この機器を分解しないでください。 内部には電圧の高い部分があり、感電のおそれがあります。

この機器を改造しないでください。 火災、感電のおそれがあります。

万一、発熱していたり、煙が出ている、変な臭いがするなどの異常状態が発生した場合は、すぐに電源プラグをコンセントから抜いて、販売店にご連絡ください。そのまま使用すると、火災、感電のおそれがあります。

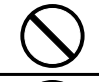

表示された電源電圧以外の電圧で使用しないでください。またタコ足配線をしないでください。火災、 感電のおそれがあります。

 $\bigcirc$ 

電源コードを傷つけたり、破損したり、加工したりしないでください。また重いものをのせたり、引 っぱったり、無理に曲げたりすると電源コードをいため、火災、感電のおそれがあります。

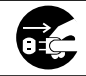

万一、異物(金属片、水、液体など)が機器の内部に入った場合は、すぐに電源プラグをコンセントから 抜いて販売店にご連絡ください。そのまま使用すると火災、感電のおそれがあります。

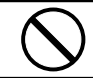

濡れた手で電源プラグを抜き差ししないでください。感電のおそれがあります。

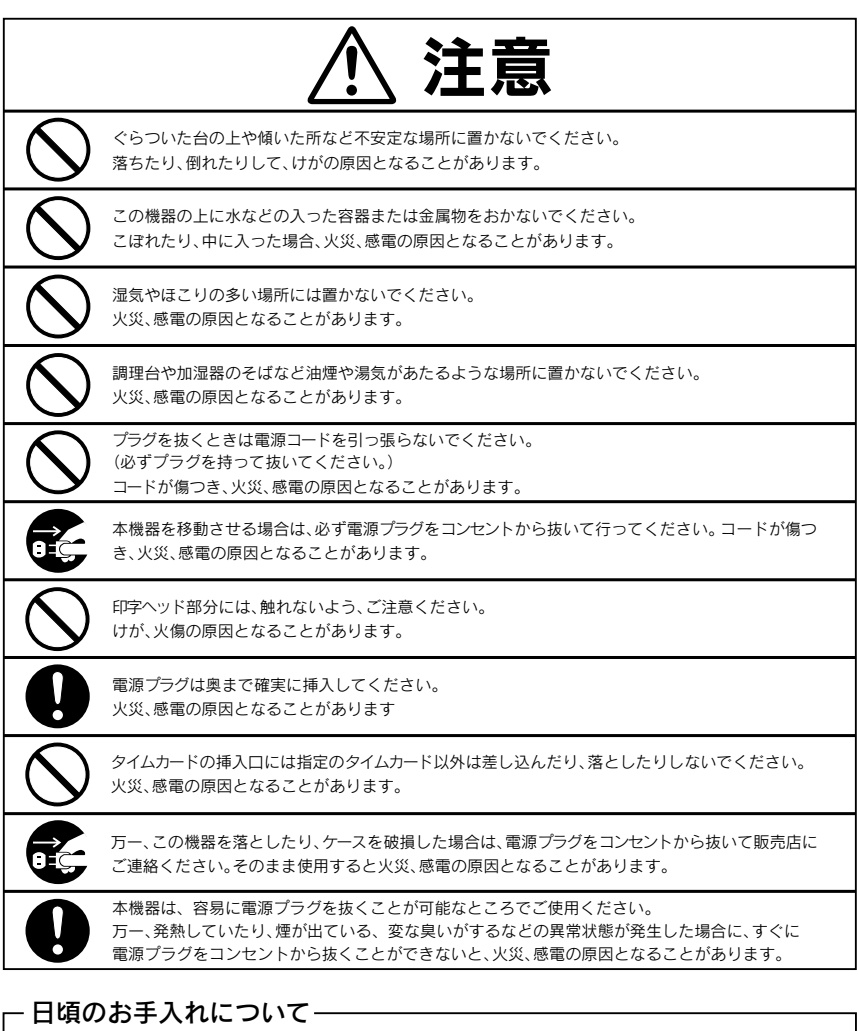

ケースが汚れたときは電源プラグをコンセントから抜き、ほこりや汚れを乾いた 布などで掃除してください。

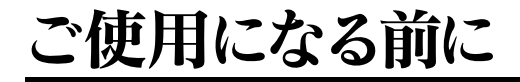

#### 付属品をお確かめください

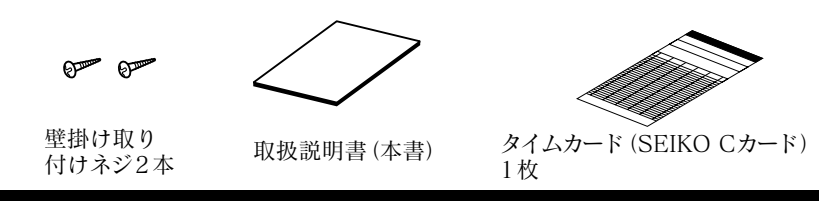

### 各部の名称

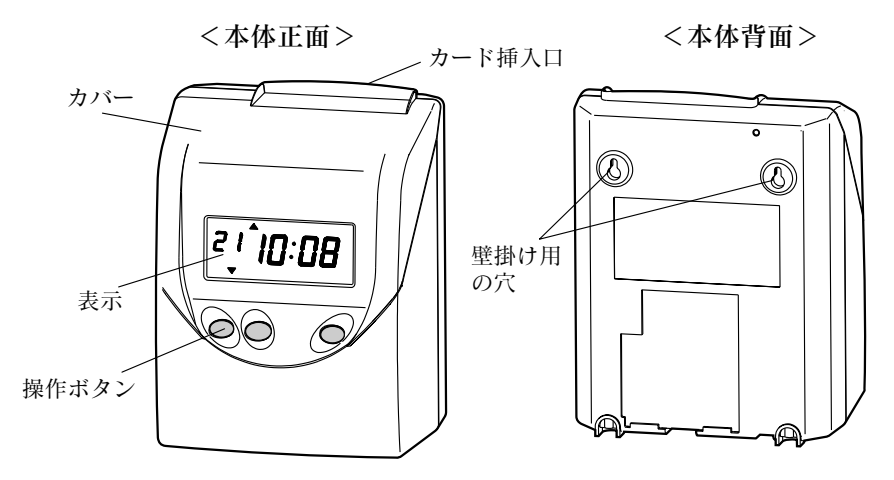

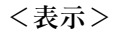

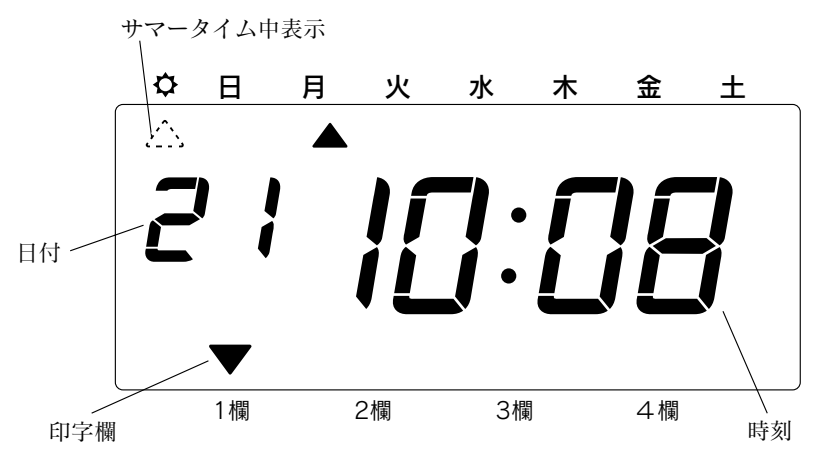

### タイムレコーダー内部のパッドを外してください

タイムレコーダー内部には、輸送時の振動などから製品を保護するためのパッドが入っています。

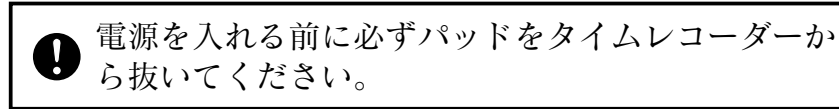

ご使用時、パッドは不要です。

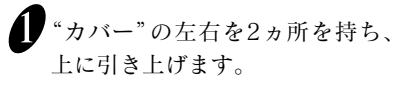

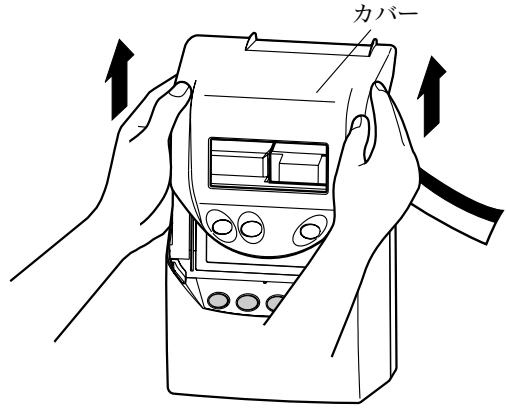

2 "パッド"を抜きます。

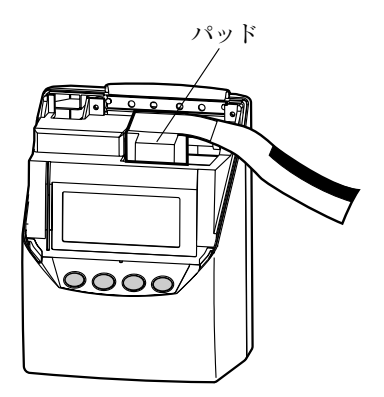

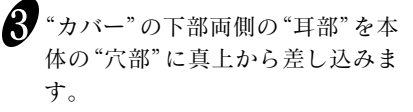

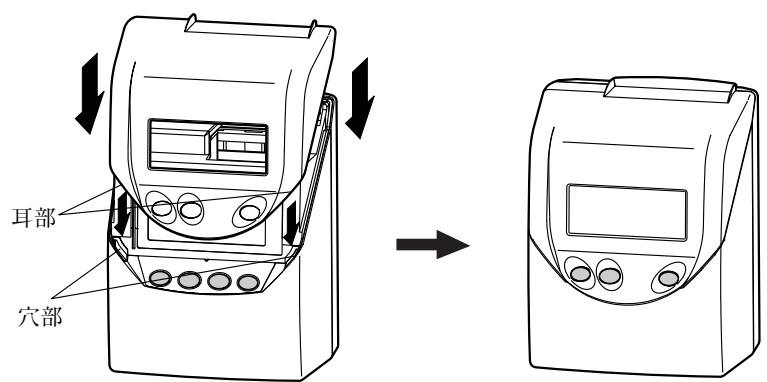

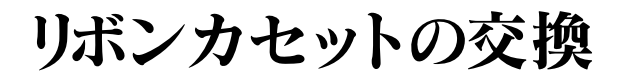

・ 必ず電源を入れた状態で行ってください。

印字される文字がうすくなった場合は、リボンカセットを交換してください。あらかじ め装着されているリボンカセットは工場出荷時の機能検査用です。ご使用時一部うす く印字される場合がありますのでご了承ください。

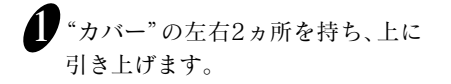

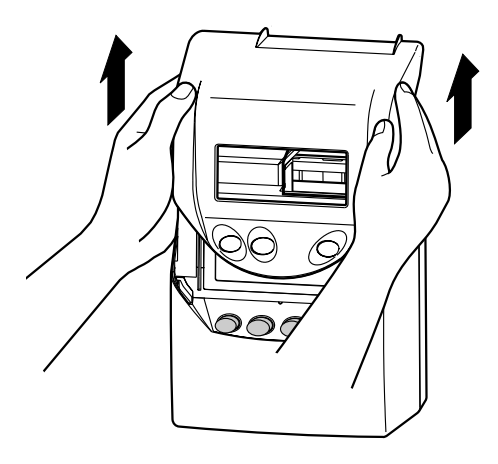

3 古い"リボンカセット"の取っ手を 持ちカセットを上に引き上げます。

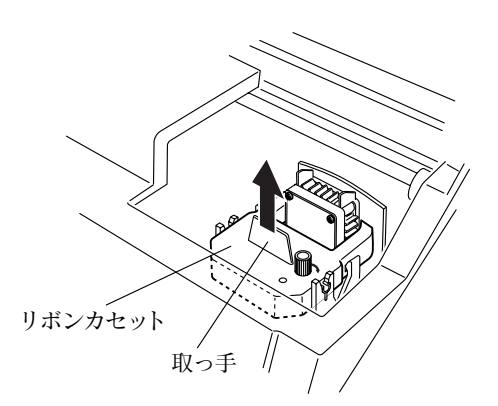

2 セットボタンを3秒間押して、"リボ ンカセット"を取り外せる位置に移 動させます。

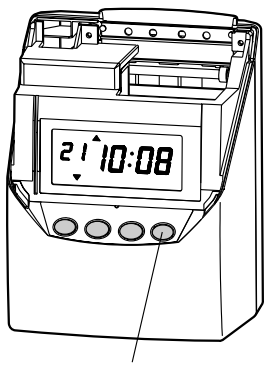

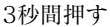

新しい"リボンカセット"の"ツマミ" を矢印の方向に回して、リボンの たるみをとります。

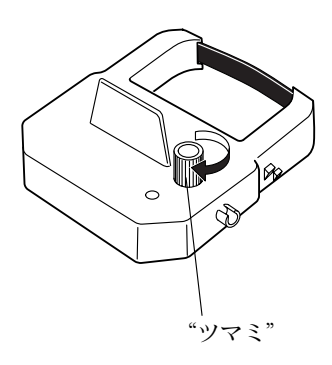

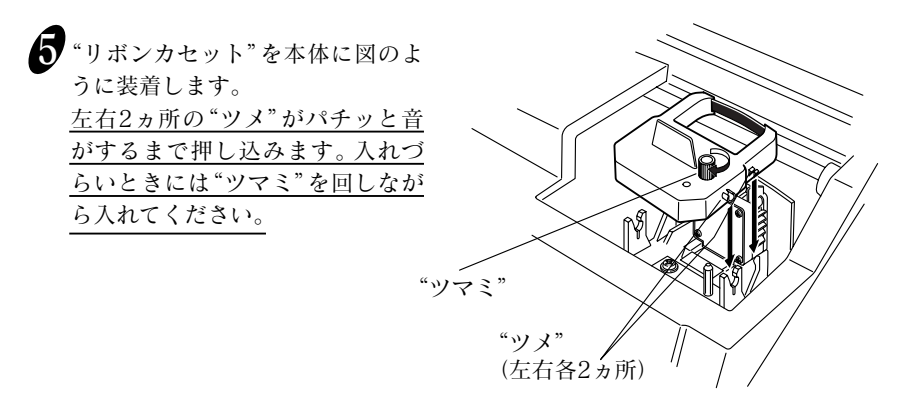

## 6 リボンカセット交換時のご注意

新しいリボンカセットを入れるときには、次のことに注意してください。 下図のようにリボンが、 **プリントヘッドとリボンマスクの間に入るように リボンカセットを入れてください**。(左側の図)

リボンをリボンマスクの奥側にいれてしまうと、正常に印字できません。(右側の図)

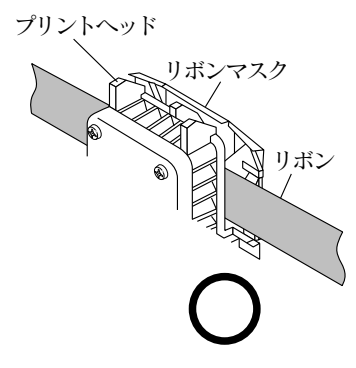

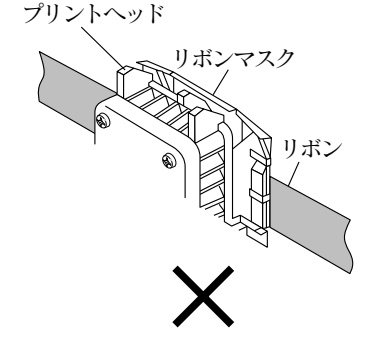

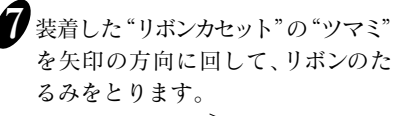

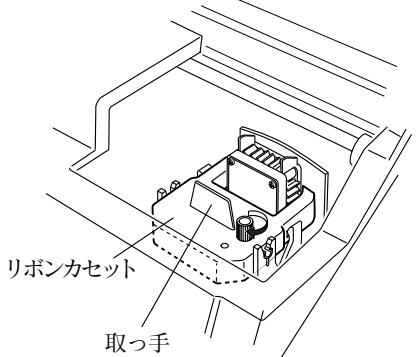

8 "カバー"の下部両側の"耳部"を本 体の"穴部"に真上から差し込みます。

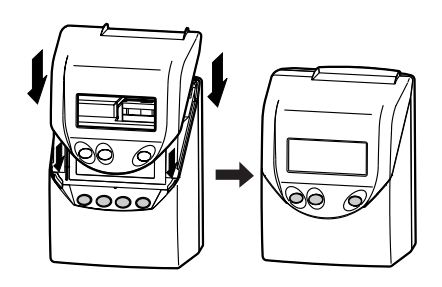

8

日常の操作

時刻や締日などタイムレコーダーが動作するために必要な事柄は、あらかじめ設定し てありますのでパッドを外した後**電源を入れてすぐお使いいただけます**。

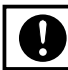

前述の「ご使用になる前に」を必ずお読みください。

タイムレコーダーの使い方はきわめて簡単です。タイムカードを挿入していただきます と、カードは本体に自動引込みされ、印字後排出されます。

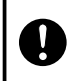

カード挿入口にクリップ等の金属は絶対に入れないでください。また、カード を無理に押し込まないでください。故障の原因となる恐れがあります。

<u>そのままの状態ですぐにお使いいただけますが、締日などが実際にご使用いただく場</u> 合と異なるときには、後述の「設定のしかた」をご参照ください。

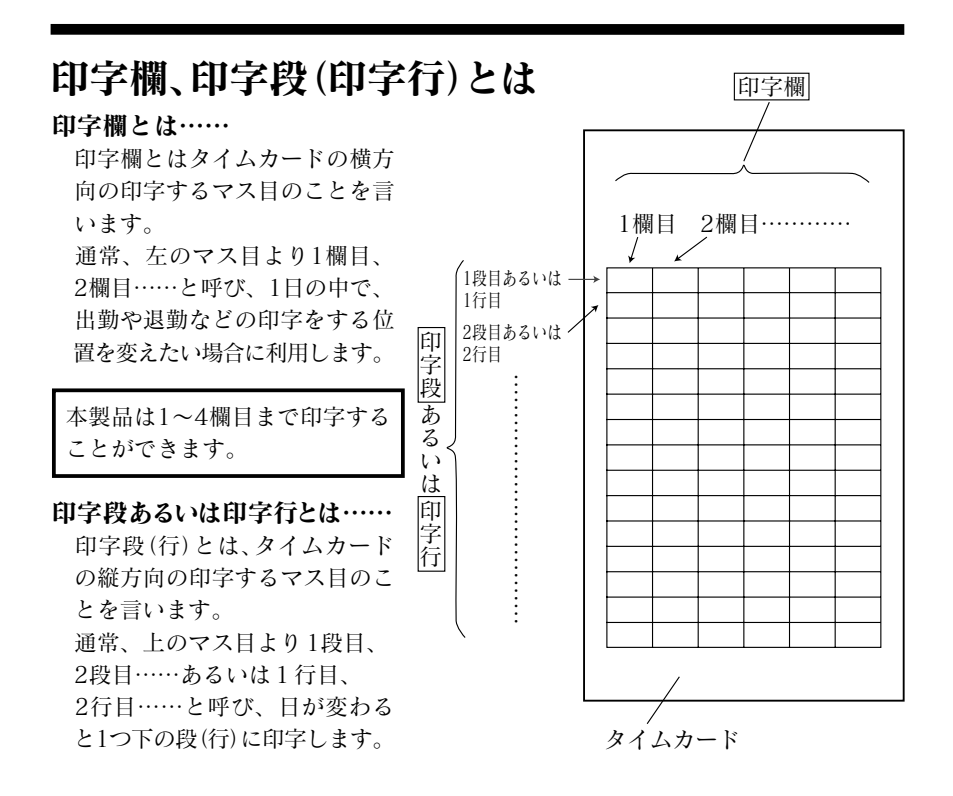

# 表示されている印字欄に印字します

タイムレコーダーは表示の印字欄指示の"▼"が指している位置(印字欄)に印字します。

例:1欄目に印字する場合

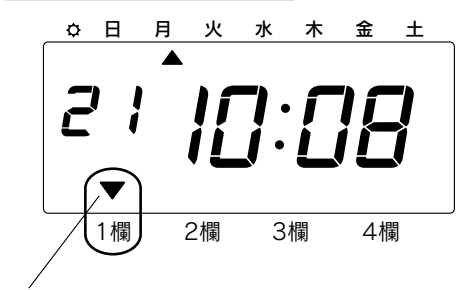

● 表示の印字欄指示の"▼"がいちばん左の"1欄"のところにあることを確認します。

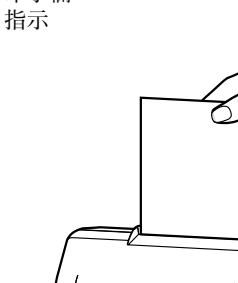

2 I^ID:08

印字欄

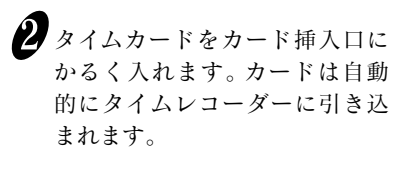

印字後、自動的にカードはタイム レコーダーから上がってきます。

通常、タイムカードは青い面よ りご使用ください。

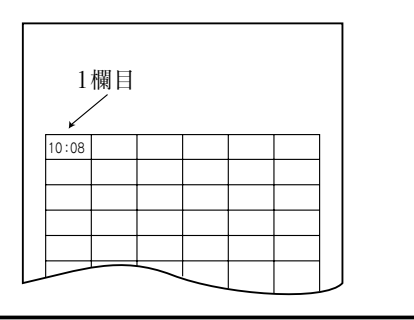

**8**1欄目に印字されます。

タイムレコーダーは1日に4回(4欄分)印字することができます。

# 打ちたい印字欄を変えるには

印字欄を変更する場合は、"操作ボタン"を押してからタイムカードを入れます。 例:1欄目から2欄目に印字位置を変えて打つ場合

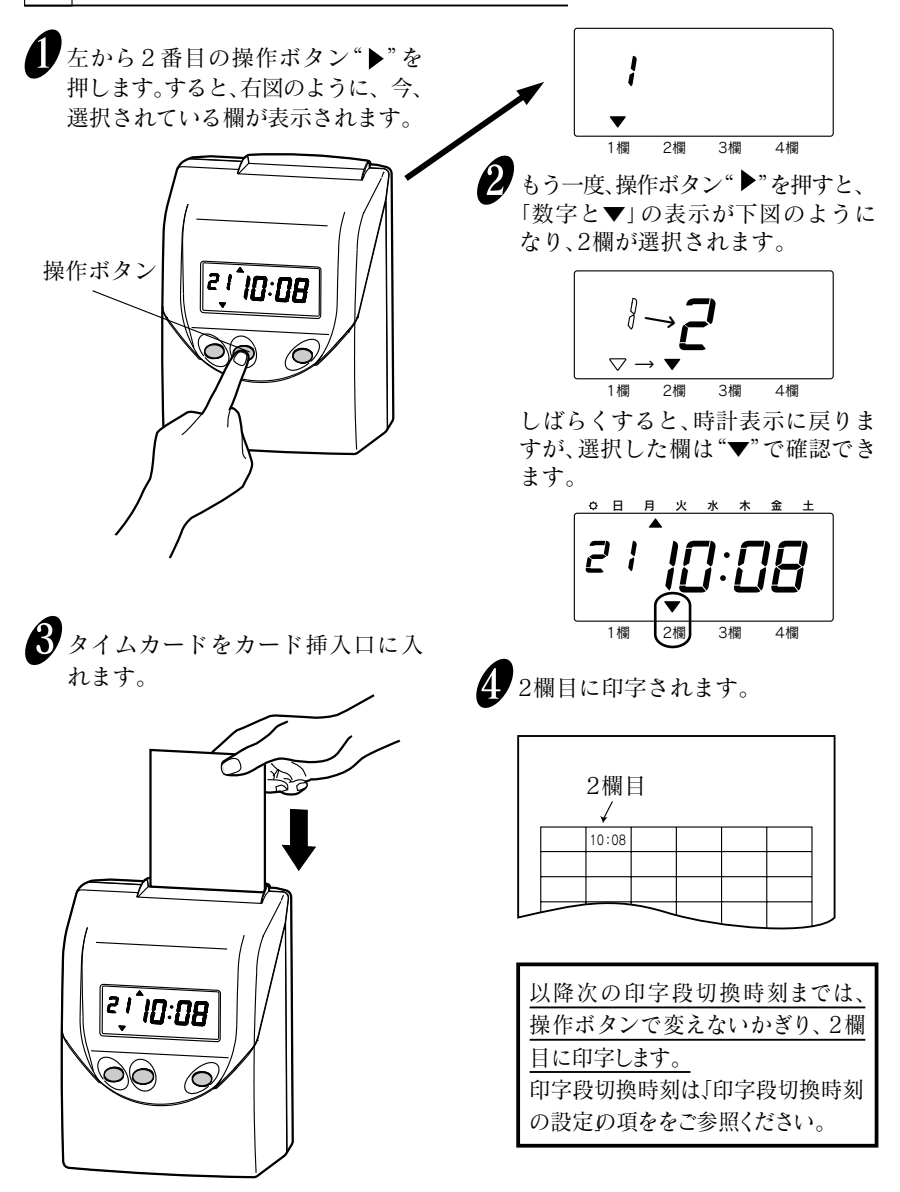

ボタン操作なしに印字欄を変えるには"印字段移動時刻の設定"の項をご参照ください。

## 徹夜印字をするには

徹夜ボタンを押します。

徹夜印字をする場合は、"徹夜ボタン"を押してからタイムカードを入れます。 前日の段の4欄目に"テ"コメント付きで印字されます。

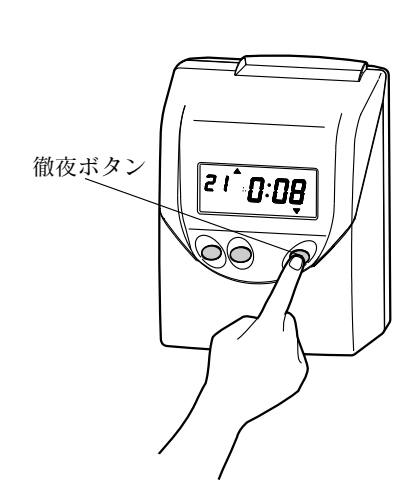

🎾 すると、下図のような表示となり、 ▼"が左から右に流れるように表 示されます。

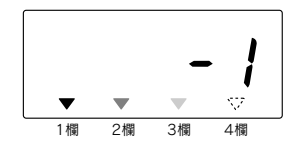

しばらくすると時計表示に戻りま すが、"▼"が流れるように表示され ている間は、徹夜印字ができます。

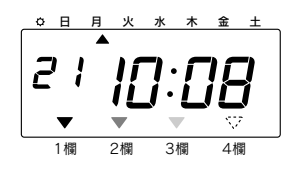

"▼"表示が流れてる間に、徹夜印 字をしてください。

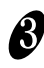

**3** タイムカードをカード挿入口に入れ ます。

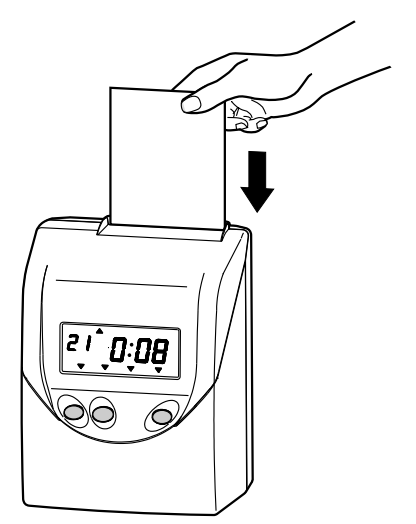

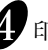

4 印字は前日の段の4欄目に"テ"コメ ント付きで印字されます。

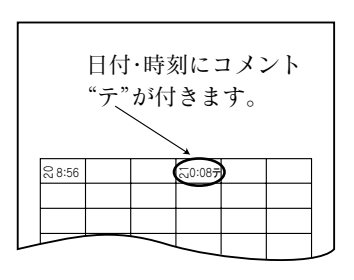

| セイコータイムレコーダー保 | 証書 |
|---------------|----|
|---------------|----|

| QR-340     | No  |  |
|------------|-----|--|
| お買上げ日      | 年 月 |  |
| ご 住 所      |     |  |
| ご氏名        |     |  |
| お取扱店名及びご住所 | fr  |  |

このタイムレコーダーはSEIKOの高度の品質管理のもとに 厳密な検査に合格しておりますことを保証いたします。 万一通常のお取扱いにおいて故障を生じた時はお買上げの 日から1ヶ年間無償で機械を調整致しますので、この保証 書をそえて販売店または弊社にご連絡ください。

印

#### セイコーソリューションズ株式会社

#### お問合せ先: 0120-132030 受付時間:9:00~12:00,13:00~17:00 (土・日・祝祭日・弊社休業日を除く)

#### ——注意事項——

保証期間内でも次のような場合は無償調整が適用されませんのでご了承 ください。

- 1. 誤ったご使用、不当な修理、改造による故障及び損傷。
- 2. 火災、地震など天災地変による故障及び損傷。
- 3. 移動、輸送、落下などによる故障及び損傷。
- 4. 異常電圧による故障及び損傷。
- 5. 本保証書にお買い上げ日、お客様名、販売店名の記入がない場合、あるい は字句を書き換えた場合。
- 6. 本保証書のご提示がない場合。

本保証書は日本国内のみ有効です。 THIS GUARANTEE IS VALID ONLY IN JAPAN.

# こんなときには

## エラー番号が表示されたら

以下を参照して正しい操作を行ってください。

| 番号   | エラー内容                       | 対策                                             |  |  |  |
|------|-----------------------------|------------------------------------------------|--|--|--|
| E-00 | 正しく動きません。                   | 販売店もしくけ敵社までご連絡ください                             |  |  |  |
| E-01 | メモリー保持用リチウム電池の容量不足で<br>す。   |                                                |  |  |  |
| E-03 | 挿入したタイムカードの表裏が間違ってい<br>ます。  | タイムカードの表裏を反対にして挿入してくだ<br>さい。                   |  |  |  |
| E-04 | カードが正しくありません。               | 弊社指定のCカードをご使用ください。                             |  |  |  |
| E-05 | タイムカードを正しく引き込むことができ<br>ません。 | タイムレコーダー内部にクリップ、付箋紙など<br>の異物やタイムカードが詰まっていないか確認 |  |  |  |
| E-15 | タイムカードを検知することができません。        | セットされているか確認してください。                             |  |  |  |
| E-30 | 印字ができません。                   | 確認が済みましたら、セットボタンを押し続けて                         |  |  |  |
| E-37 | タイムカードを正しく引き込むことができ<br>ません。 | それでもエラー番号が表示される場合は、販売店<br>もしくは弊社までご連絡ください。     |  |  |  |
| E-38 | 印字ができません。                   |                                                |  |  |  |
| E-40 | パスワードが間違っています。              | パスワードを正しく入力してください。                             |  |  |  |
| E-41 | サマータイムが正しく設定されていません。        | サマータイムの開始日、または終了日の設定内<br>容を確認して、正しい値を設定してください。 |  |  |  |
| E-49 | 設定できない値を入力しています。            |                                                |  |  |  |

#### 故障かなと思ったら

●全く動作しない

電源プラグはコンセントに正しく差し込んでありますか?

#### ●印字しない

リボンカセットは正しく入っていますか?

#### ●印字位置が合わない

締日、印字段切換時刻はあっていますか? タイムカードが折れたり、曲がったりしていませんか?

#### 回復しない場合にはご購入の販売店または弊社へご連絡ください。

### 壁掛けの方法

付属のネジを使って、タイムレコーダーを壁に掛けることができます。壁に掛けて使 用する場合には、次のようにしてください。

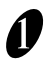

付属の壁掛け取り付けネジ2本を、横10cmの間隔で壁に取り付けます。このと きネジの頭を3mmほど出して、取り付けてください。

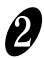

2 タイムレコーダー背面の壁掛け用の穴を使って、ネジに引っかけます。

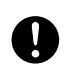

同梱されているネジは木造の厚い壁や木の柱でご使用されることを前提と しており、それ以外の条件の場所ではご使用にならないようにしてください。 タイムレコーダーが落下してお客様がケガをされたり、また本体の故障の原 因となるおそれがあります。

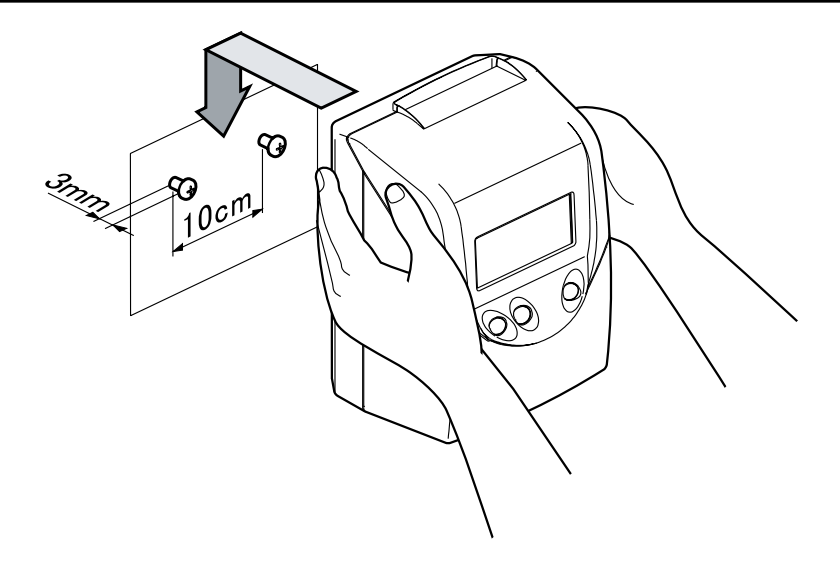

#### 設置について

次のような場所でのご使用は避けてください。 ●湿気やほこりの多い場所 ●直射日光のあたる場所 ●振動の激しい場所または常時振動が発生する場所 ●気温が-5℃以下や、45℃以上の場所 ●化学薬品やオゾンなどの影響をうける場所

# リセットについて

すべての設定を初期の状態(工場出荷時の状態)に戻したいときには、先の細いもの でリセットスイッチを押してください。

リセットすることにより、お客様が設定した内容は消えてしまいます(初期の状態 に戻ります)ので注意してください。 設定をしなおす場合には「設定のしかた」をご参照ください。

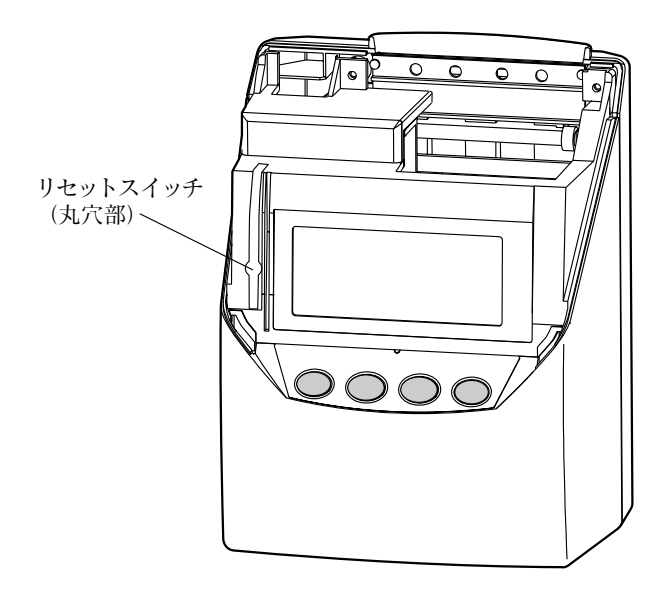

# 設定のしかた

### 設定の準備

締日や時刻などを設定する前に、"カバー"を外して設定できる状態にします。

設定する時は、電源プラグをコンセントにさしこみ通電した状態で行って ください。

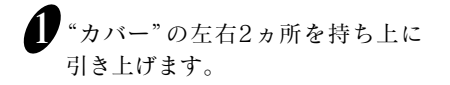

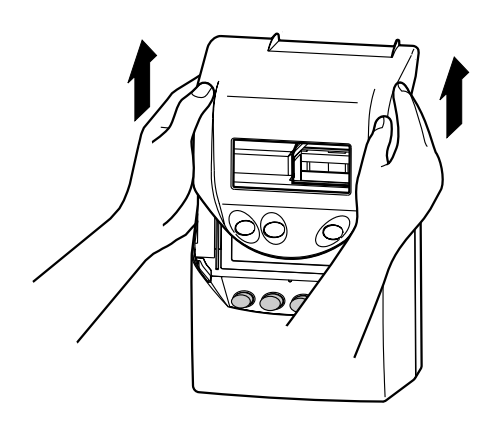

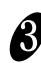

**8** 設定終了後は"カバー"の下部両側 の"耳部"を、本体の"穴部"に真上 から差し込みます。

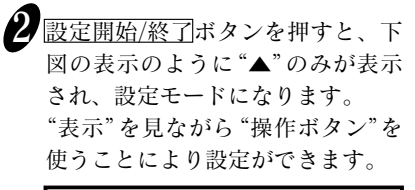

各設定の詳細については 以降をご覧ください。

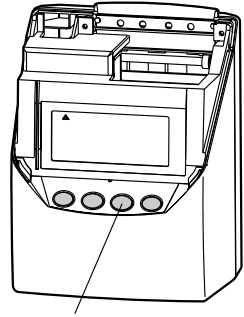

設定開始/終了ボタン

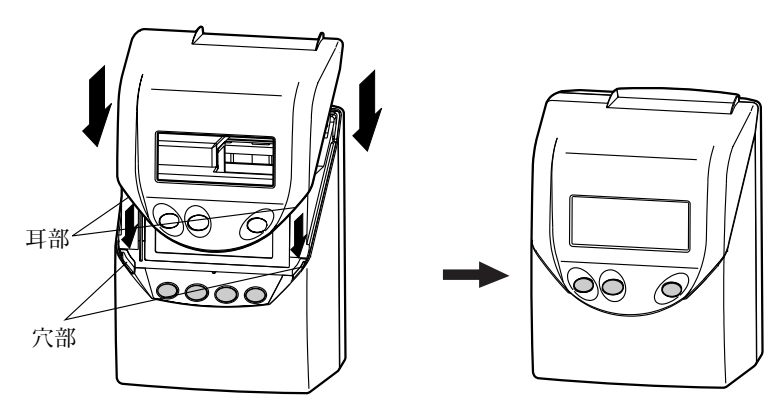

#### 設定時の操作ボタン

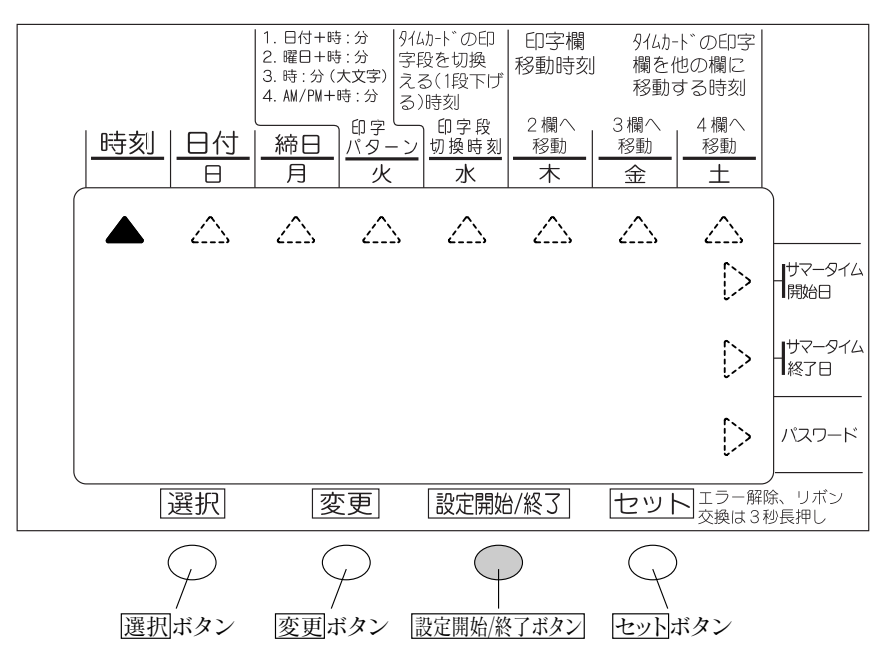

設定時は、表示画面下の操作ボタンが設定用のボタンとなります。

#### 設定モード

日付や時刻合わせ、また、締日や印字パターンなどを変えたい時に使用します。 <u>設定開始/終了</u>ボタンを押すと、左上に"▲"マークが表示され、設定モードとなりま す。

選択ボタンを押すと"▲"マークが移動しますので、時刻や日付などに合わせてから、 セットボタンを押すと、設定が行えるようになります。

設定モードで設定できる項目は、以下のとおりとなります。

| 時刻の設定               | 日付の設定               |
|---------------------|---------------------|
| 締日の設定               | 印字パターンの設定           |
| 印字段切換時刻の設定          | 印字欄移動時刻(2欄)の設定      |
| 印字欄移動時刻 (3欄) の設定    | 印字欄移動時刻(4欄)の設定      |
| <u>サマータイム開始日の設定</u> | <u>サマータイム終了日の設定</u> |
| パスワードの設定            |                     |

#### 時刻の設定

時刻を変更するときに設定してください。

#### 例 10時8分45秒を10時9分00秒に変更する場合

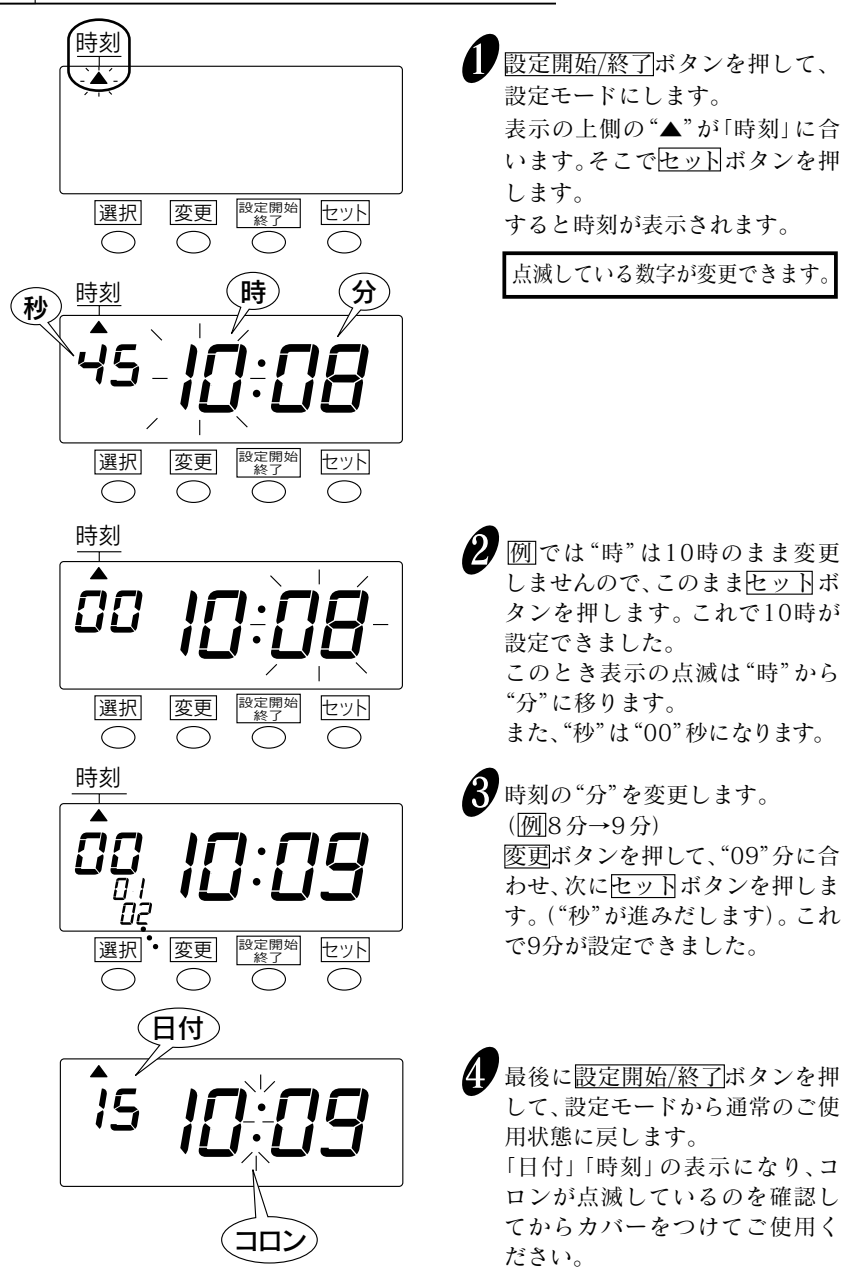

# 日付の設定

日付を変更するときに設定してください。

例 2012年10月20日を同年同月21日に変更する場合

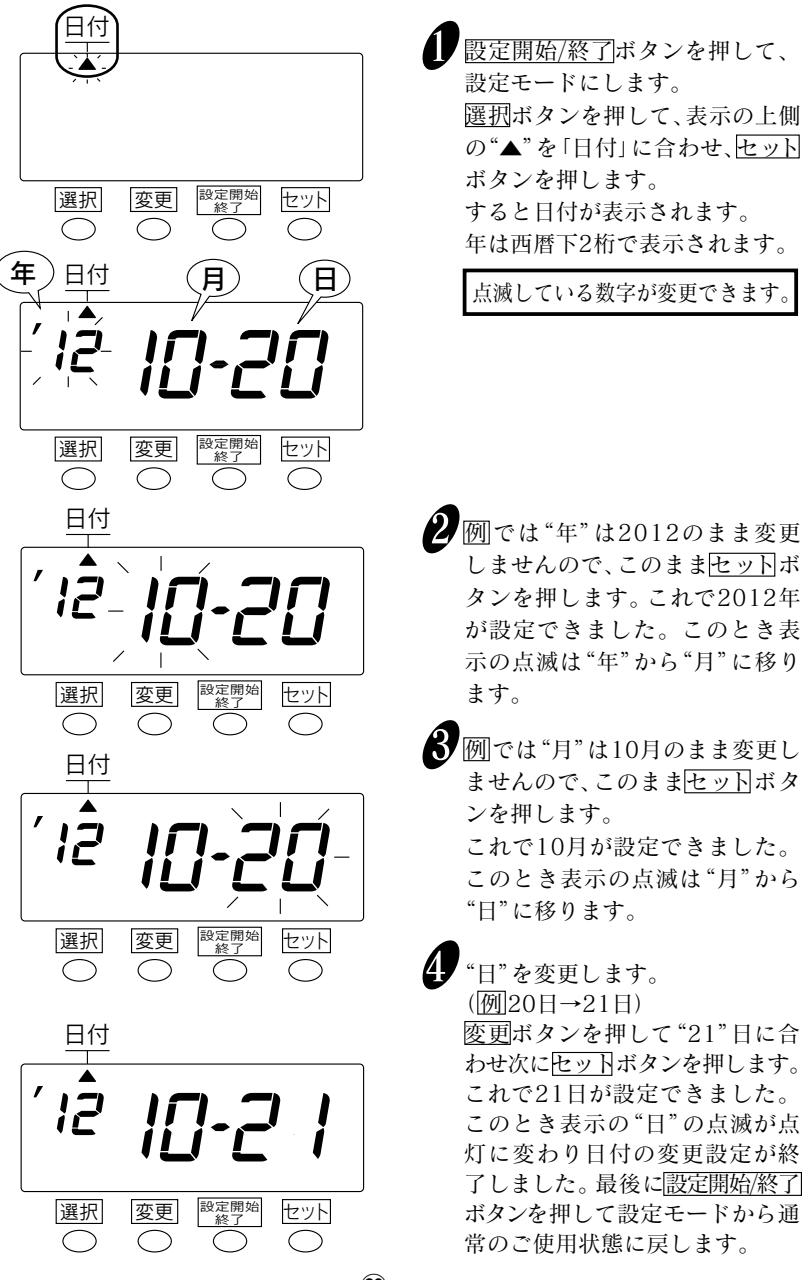

20

### 締日の設定

#### 工場出荷時の設定は月末締めになっています。 締日が月末と15日以外の場合 は締日を変更します。

大の月 (31日)、小の月 (30日、28日) によらず月末締めの場合は締日「31日」のま までご利用いただけます。

15日締めの場合には締日 "31" にしてカードの赤い面よりご利用ください。

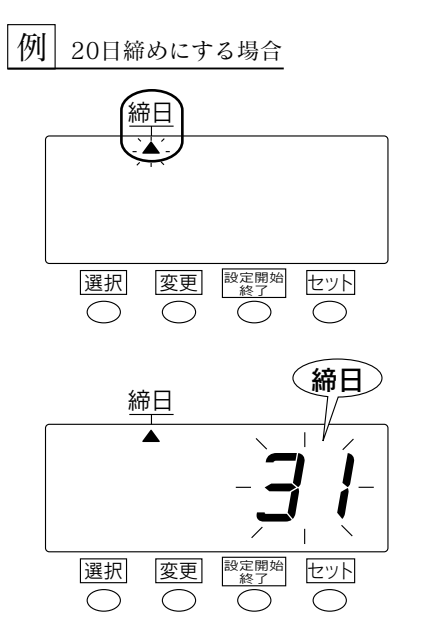

 <u>設定開始/終了</u>ボタンを押して、
 設定モードにします。

 <u>選択</u>ボタンを押して、表示の上側の"▲"を「締日」に合わせ、<u>セット</u>
 ボタンを押します。
 すると締日が表示されます。

初期値は"31"になっています。

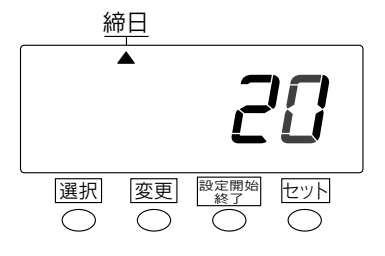

20日締めに変更します。
 変更ボタンを押して、"20"日に合わせ、次にセットボタンを押します。
 これで20日締めが設定できました。
 このとき表示の点滅は点灯に変わります。
 最後に設定開始/終了ボタンを押して設定モードから通常のご使用状態に戻します。

#### 印字パターンの設定

タイムカードに印字するパターンは次の4種類の中から選択できます。

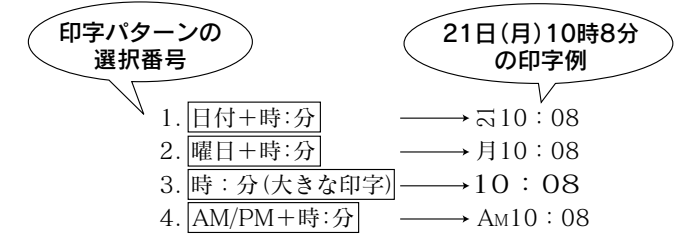

工場出荷時の設定は日付+時:分になっています。

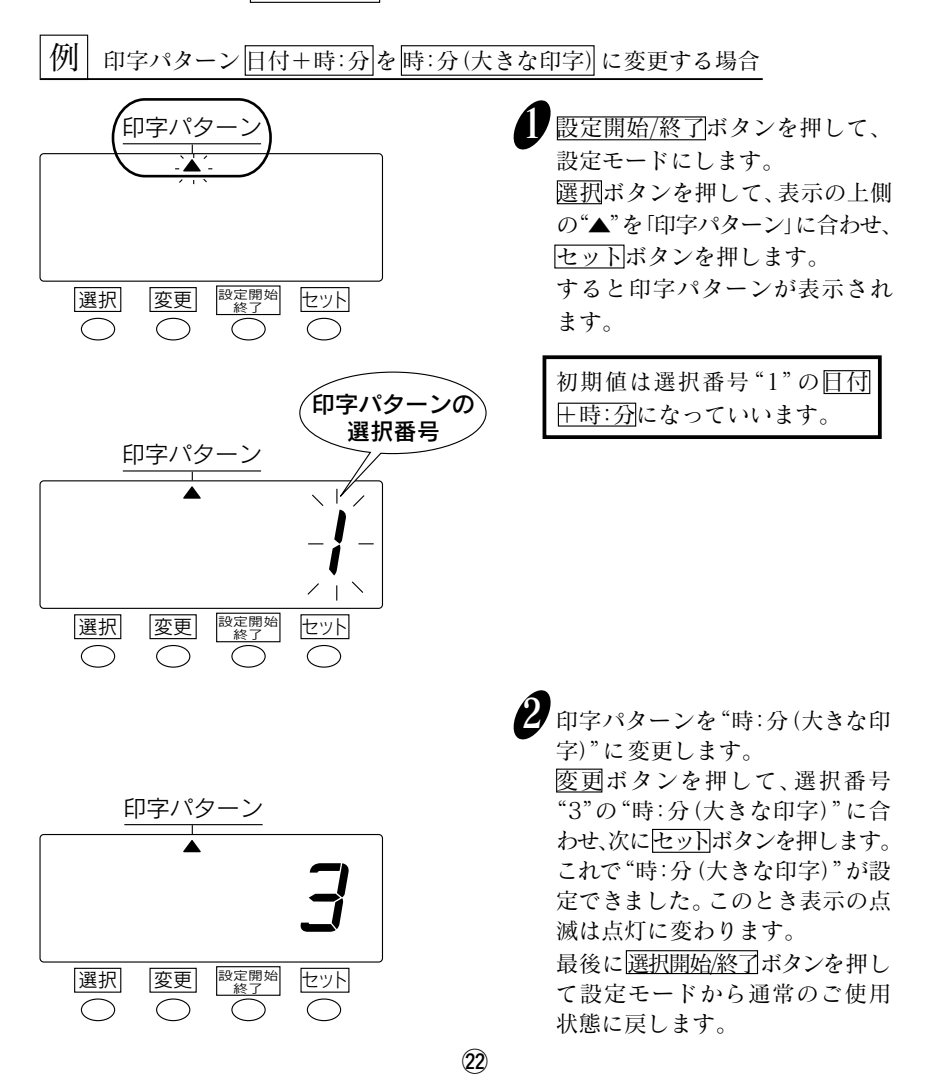

印字段切換時刻の設定

工場出荷時の設定は午前0時(0:00)になっています。

「印字段切換時刻」とは、タイムカードの印字の段が1段さがって次の日の段に切り 換わる時刻のことです。夜勤などで午前0時を過ぎ日付が翌日に変わってから退 勤する場合でも「印字段切換時刻」を設定することにより出勤、退勤の印字をカード の同じ段に打たせることができます。

例えば、夜勤をする人がある月の24日午後10時(22時)に出勤し翌日の25日午前 6時に退勤する場合は、「印字段切換時刻」を午前6時以降に設定しておけば出勤、 退勤が同じ段となります。以下にこの人を例に印字結果を示します。

●「印字段切換時刻」が工場出荷時設定の午前0時で、午前6時に退勤する場合 (「印字段切換時刻」が退勤時刻より前の場合)

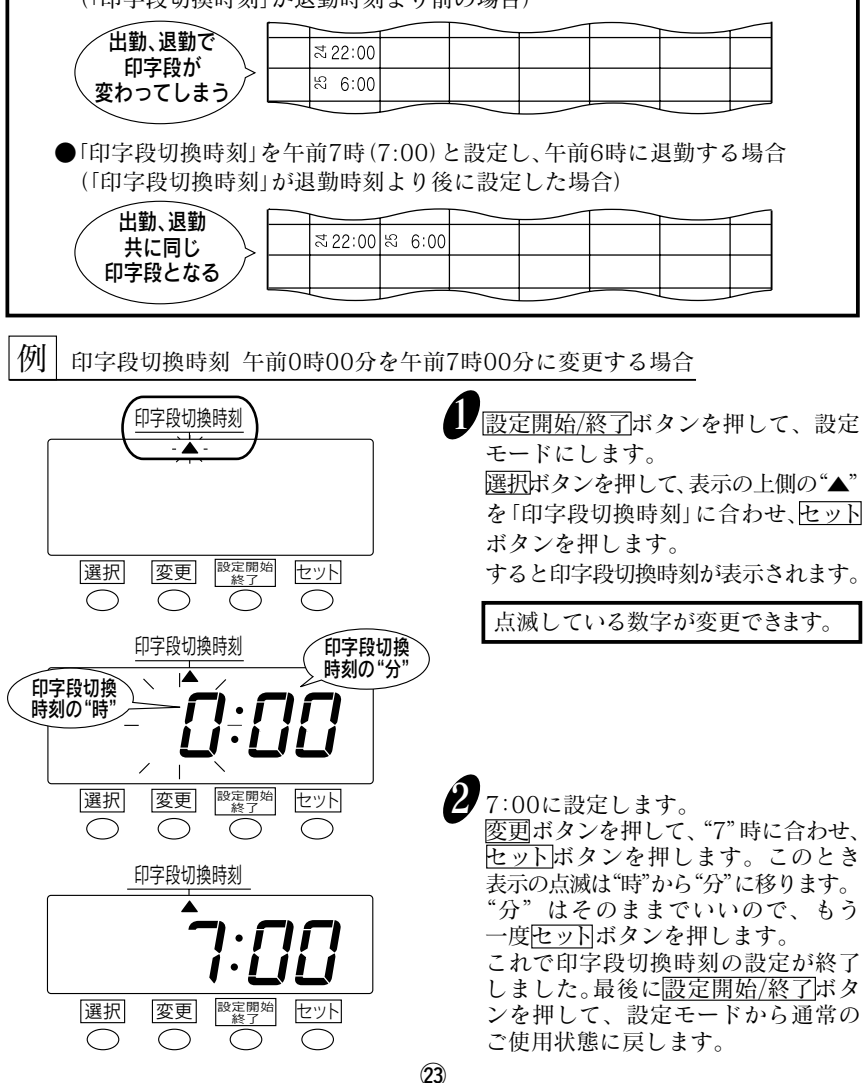

#### 印字欄移動時刻の設定

印字欄移動時刻は、印字する欄を、2欄や3欄または4欄へ移動させる時刻のことをいいます。この時刻を設定すると、決まった時刻(例えば昼休みの中抜けや退勤の時)に、 ボタン操作をすることなく自動で切り換えることができます。 翌日の出勤(1欄)は、「印字段切換時刻」で設定した時刻に、自動で戻ります。

印字欄移動時刻は、工場出荷時に設定されていません。

●印字欄移動時刻をつかった、使用例について説明します。

ある会社は、9:00(始業)から17:00(退勤)までが就業時間であり、遅刻や早退は、 印字欄を切り換えて見やすい印字をさせたい。

| 0:0 | 00 |    | 9:0      | 0 |    | 12:0 | 0 |    | 17:0 | 0 |    | 0:00          | ) |
|-----|----|----|----------|---|----|------|---|----|------|---|----|---------------|---|
| 印字欄 | ←  | 1欄 | <b>→</b> | ← | 2欄 | +    | ← | 3欄 | ♦    | ← | 4欄 | $\rightarrow$ |   |
|     |    | 出勤 |          |   | 遅刻 |      |   | 早退 |      |   | 退勤 |               |   |

上図に合わせて、印字欄移動時刻の設定表を作成してみます。

| 印字欄移動時刻 | 時 刻    | 意味合い                     |
|---------|--------|--------------------------|
| 2欄へ移動   | 09:00~ | 9:00~12:00は、遅刻とみなし2欄へ印字  |
| 3欄へ移動   | 12:00~ | 12:00~17:00は、早退とみなし3欄へ印字 |
| 4欄へ移動   | 17:00~ | 17:00以降の印字は、退勤として4欄へ印字   |

出勤時の1欄は、「印字段切換時刻」で設定した時刻"0:00"となります。

例 印字欄移動時刻を設定する場合

上記の設定表にしたがって、設定の手順を説明します。

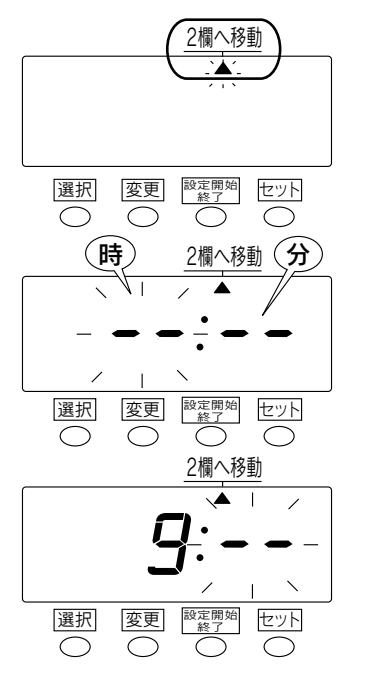

設定開始/終了ボタンを押して、設定 モードにします。
選択ボタンを押して、表示の上側の"▲" を「2欄へ移動」に合わせ、セットボタンを押します。
すると2欄へ移動するための欄移動時刻が表示されます。
工場出荷時は、設定されていない

ので "--: --"が表示されます。

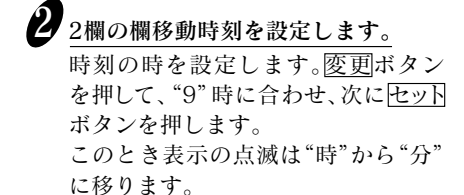

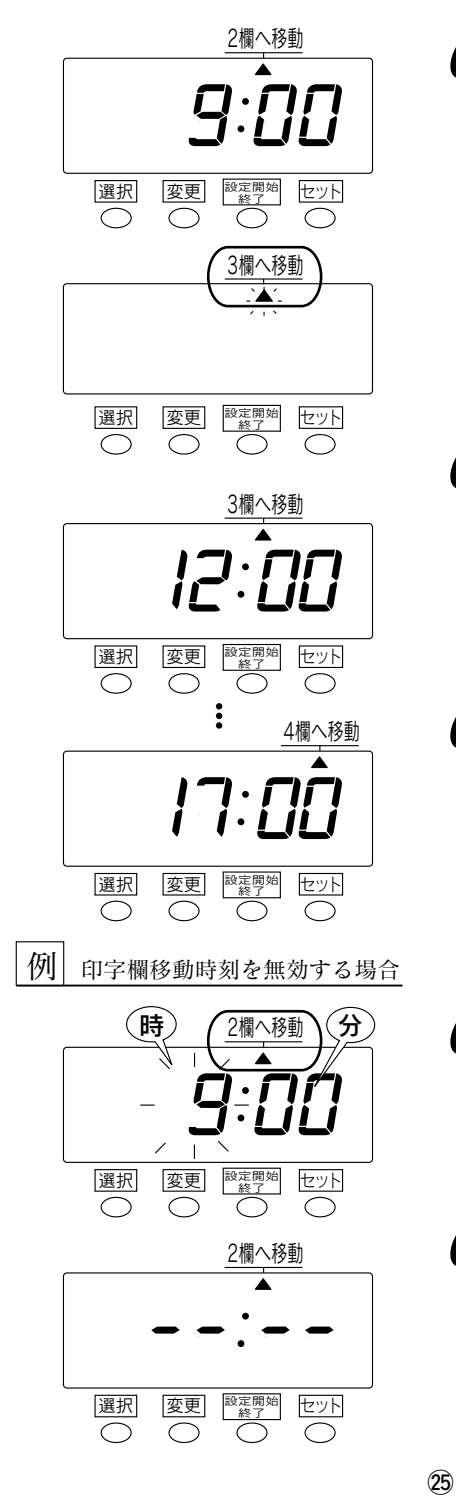

を押して"00"に合わせ、次ぎにセット ボタンを押します。 ここで表示が点滅から点灯に変わり ます。 3欄や4欄の欄移動時刻を設定しない 場合は、これで終了です。 設定開始/終了ボタンを押して、通常 のご使用状態に戻します。 引続き、3欄の欄移動時刻を設定しま す。選択ボタンを押して、表示の上側 の"▲"を「3欄へ移動」に合わせ、 セットボタンを押します。 3欄の欄移動時刻を設定します。 2欄の欄移動時刻の手順2~3と同様に 変更ボタンと<br />
セットボタンを<br />
操作して、 "12:00"を入力します。 引続き、4欄の欄移動時刻を設定しま す。 選択ボタンを押して、表示の上側 の"▲"を「4欄へ移動」に合わせ、 セットボタンを押します。 **5**4欄の欄移動時刻を設定します。 2欄の欄移動時刻の手順2~3と同様に、 変更ボタンとセットボタンを操作して、 "17:00"を入力します。 これで設定は終了です。 設定開始/終了ボタンを押して、通常 のご使用状態に戻します。

**お**時刻の"分"を設定します。<u>変更ボタン</u>

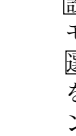

2欄の欄移動時刻を無効にする場合 設定開始/終了ボタンを押して、設定 モードにします。 選択ボタンを押して、表示の上側の"▲" を「2欄へ移動」に合わせ、セットボタ ンを押します。

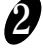

欄移動時刻の時を<u>変更</u>ボタンを押して、 "--"時に合わせ、<u>セット</u>ボタンを 押します。 表示は左図のようになり、印字欄移 動時刻は無効になります。

3欄と4欄の欄移動時刻も同様の手順 で無効にすることができます。 サマータイムの設定

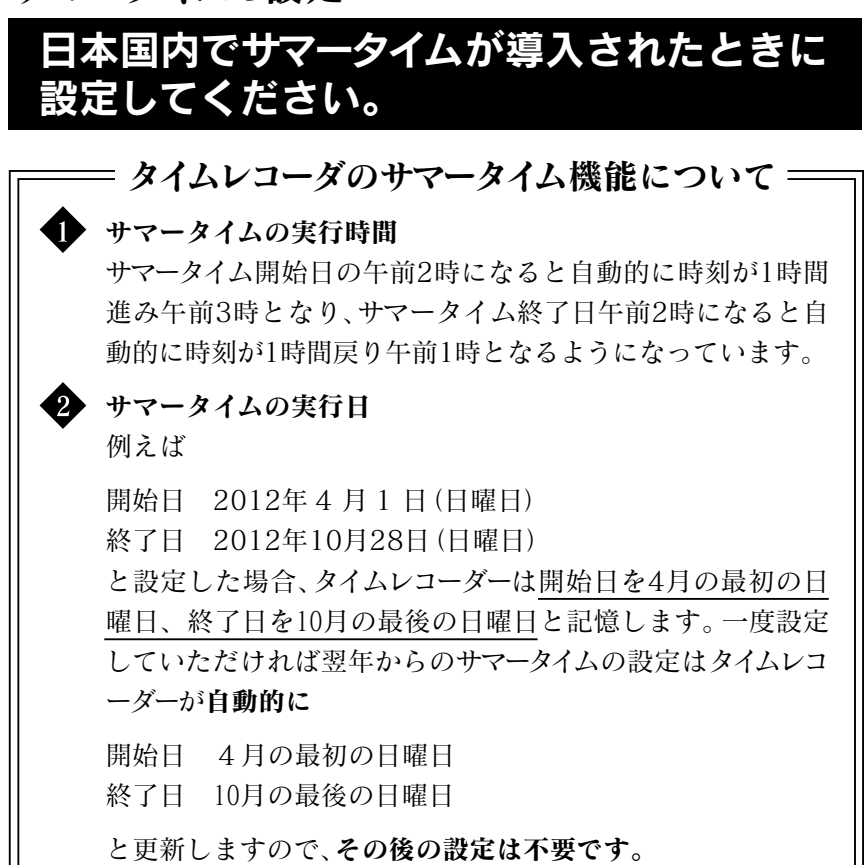

工場出荷時は、サマータイム開始日、サマータイム終了日の設定はされていません。

サマータイムの設定は、その年の開始日と終了日の月日を入力することにより行 います。

#### ―――― 次の例でサマータイムの設定方法を説明します。―――

| 例 | 今 日 (現在日) | 2012年1月24日(火)  |              |
|---|-----------|----------------|--------------|
|   | サマータイム開始日 | 2012年4月1日(日)   | < 4 月最初の日曜日> |
|   | サマータイム終了日 | 2012年10月28日(日) | <10月最後の日曜日>  |

### サマータイム開始日の設定

例 開始日:4月の最初の日曜日の場合 (2012年4月1日の場合)

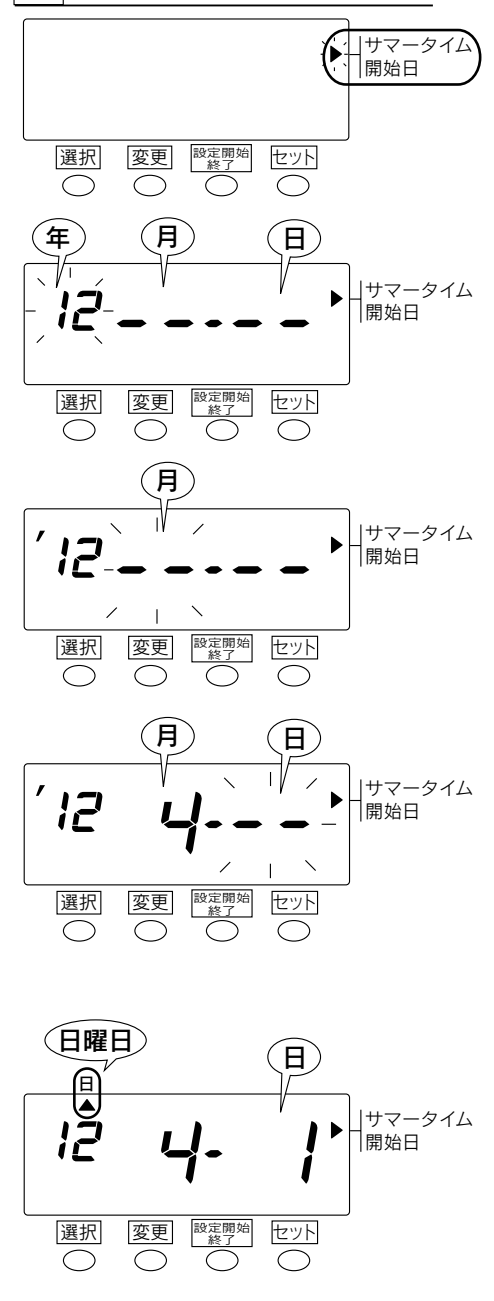

設定開始/終了ボタンを押して、 設定モードにします。
選択ボタンを押して、表示の"▲"
を右側の「サマータイム開始日」
に合わせ、セットボタンを押します。
するとサマータイムの開始日が表示されます。

点滅している数字が変更できます。

- 2 例では、"年"は2012年のまま 変更しませんので、このまま セットボタンを押します。この とき表示の点滅は"年"から"月" に移ります。
- サマータイム開始の"月"を設定します。
   変更ボタンを押して、"4"月に合わせ、次にセットボタンを押します。これで4月が設定できました。このとき表示の点滅は "月"から"日"に移ります。
- サマータイム開始日の"日"を設定します。変更ボタンを押して "1"日に合わせ、次にセットボタンを押します。これで1日が設定できました。このとき表示の"日"の点滅が点灯に変わり日曜日の下に"▲"が点灯します。これでサマータイム開始日の設定が終了しました。 最後に設定開始/終了ボタンを押して設定モードから通常のご使用状態に戻します。

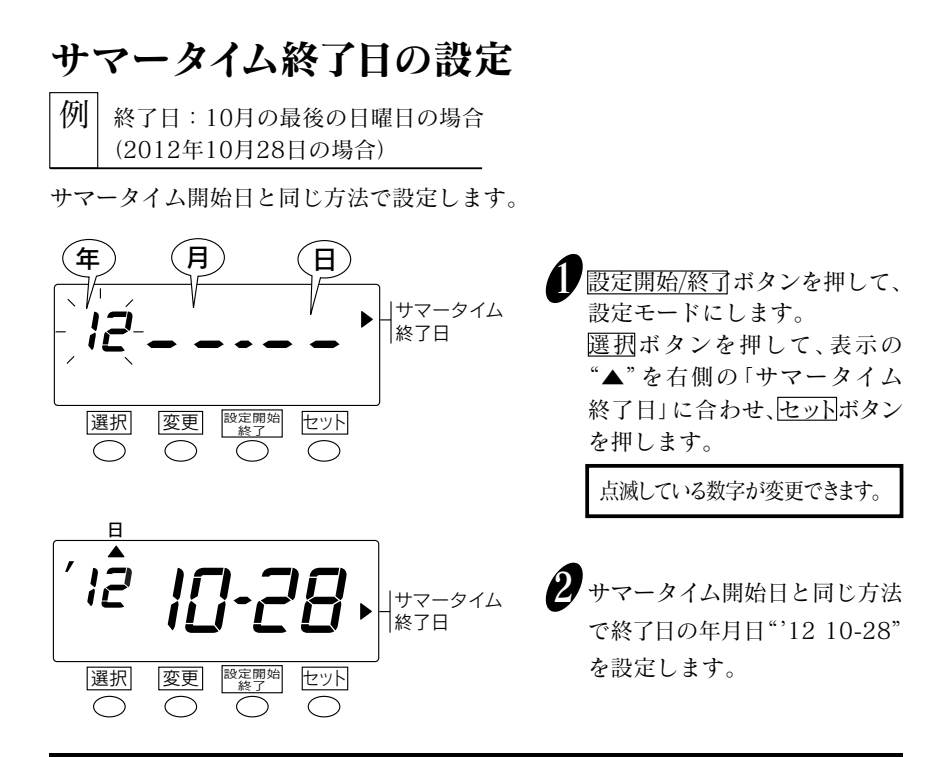

#### サマータイムを取り消す場合

一度設定されたサマータイムを取り消す場合は"サマータイム開始日"の"月"の表示を "--"とすることによりサマータイムは無効になります。

例 "サマータイム開始日"の2012年4月1日(日)を変更し サマータイムを取り消す場合

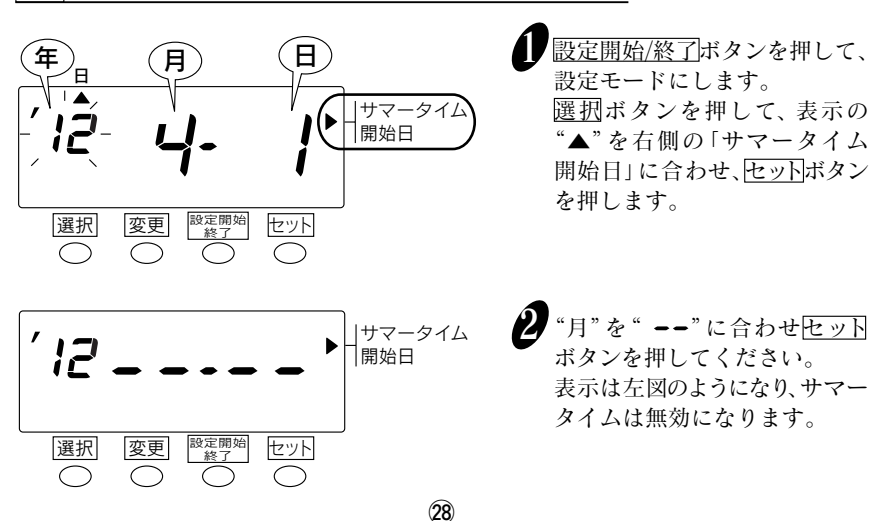

#### パスワードの設定

改ざん目的などの故意の時間修正や設定の変更を防止するため4桁のパスワードを 設定できます。

■パスワードは"0001"~"9998"までの数字で設定してください。 "0000"及び"9999"は設定できません。

パスワードを設定した場合は、パスワードを入力しないと、時刻修正や設定を変更 できません。パスワードは忘れないように管理してください。

例 パスワードを"1234"に変更する場合

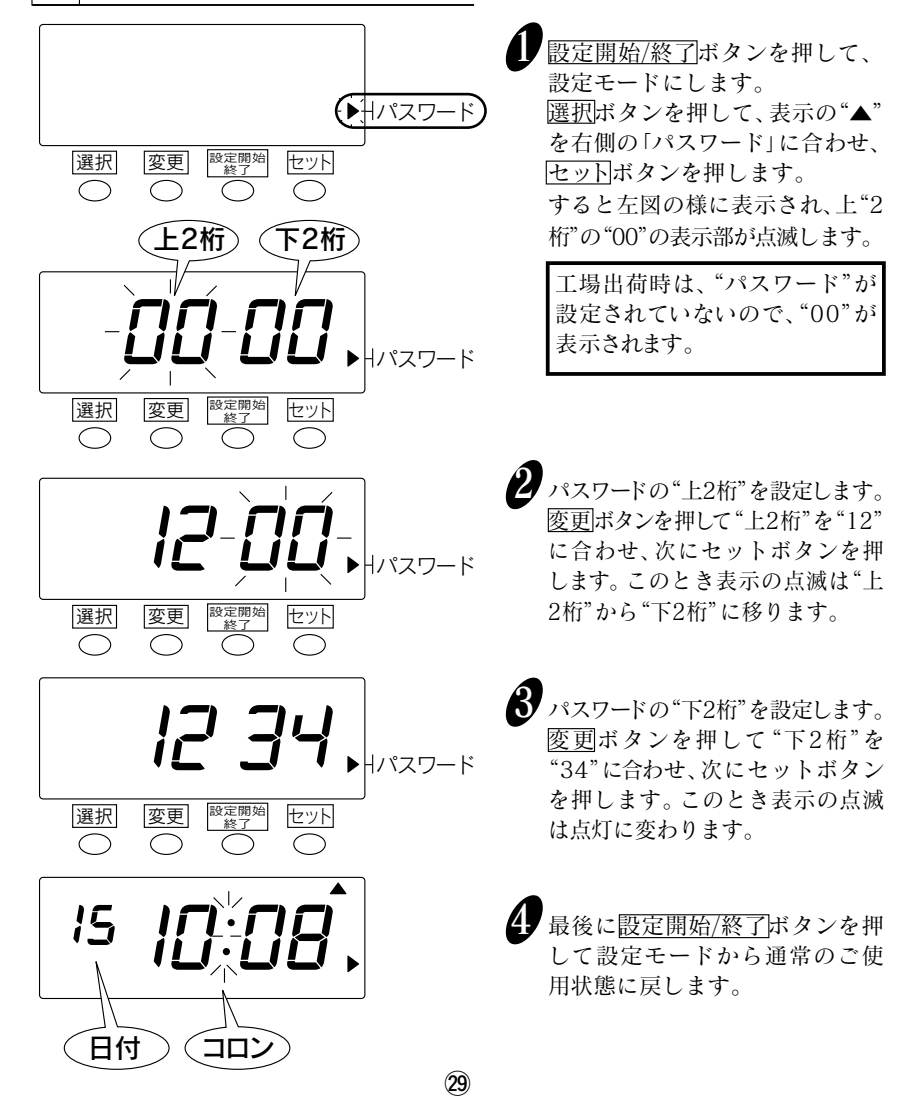

#### ●パスワードを設定した後に各種設定項目を変更するには

パスワードを設定した場合は、パスワードを入力しないと、時刻修正や各種設定を 変更できません。パスワードは忘れないように管理してください。

#### | 例 | パスワードが"1234"の場合

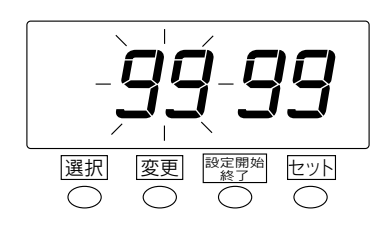

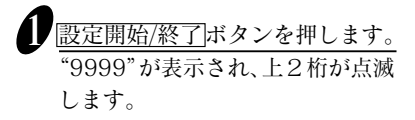

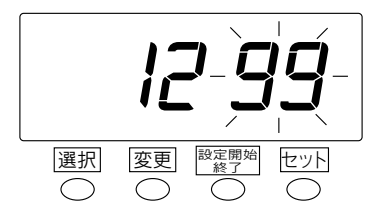

2 変更ボタンを押して、設定したパス ワードの上2桁(ここでは"12")に 合わせ、セットボタンを押します。 このとき、表示の点滅はパスワード の下2桁に移ります。

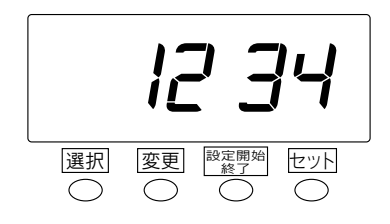

3 変更ボタンを押して、設定したパス ワードの下2桁(ここでは"34")に 合わせ、セットボタンを押します。

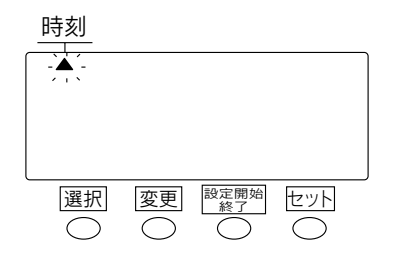

 これにより、設定モードとなり、 左図のように"▲"のみ表示され ます。 すると選択ボタンで設定項目が 選択できるようになり、時刻や日 付などの設定変更が可能となり ます。

## パスワードの設定を解除するには

パスワードを忘れてしまった場合は「リセット」を行ってください。 なお、リセットを行うと各設定項目は初期設定に戻りますので、あらためて設定しな おしてください。日付や時刻も設定しなおしてください。

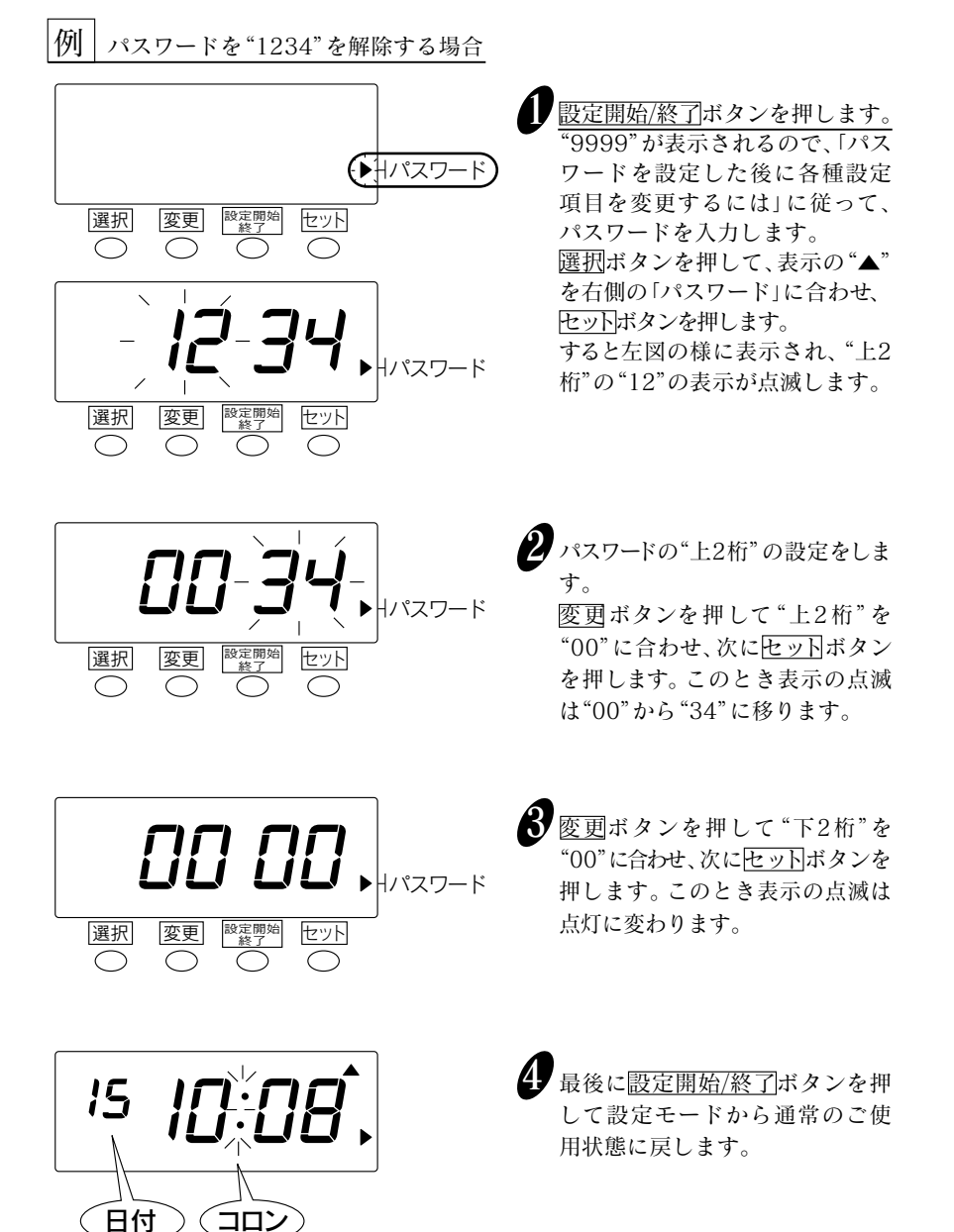

# 仕様一覧

| 時計精度     | 月差±15秒以内(常温)                                                                        |  |  |  |  |  |
|----------|-------------------------------------------------------------------------------------|--|--|--|--|--|
| カレンダー機能  | ~2099年 閏年、大小月、曜日は自動判定                                                               |  |  |  |  |  |
| 印字方式     | ドットインパクト方式                                                                          |  |  |  |  |  |
| タイムカード   | SEIKO C、C-20、C-25、C-31カード(両面6欄)                                                     |  |  |  |  |  |
| メモリー保持機能 | 工場出荷時より停電累計時間3年間                                                                    |  |  |  |  |  |
| プログラム    | 印字欄の自動切替                                                                            |  |  |  |  |  |
| 使用環境     | 温度:-5~45℃ 湿度:20~80%Rh 結露なし<br>温度が5℃以下の場合には正常に動作しますが、印字濃度、<br>液晶表示の反応は通常使用時に比べて劣ります。 |  |  |  |  |  |
| 外形寸法     | 幅160×高さ205×奥行き128mm                                                                 |  |  |  |  |  |
| 質 量      | 約1.5kg                                                                              |  |  |  |  |  |
| 消費電力     | 待機時 約0.2W、 印字時 約8W                                                                  |  |  |  |  |  |

タイムカードは指定のCカードをご使用ください。特に折りたたみ方式などの特殊 カードを使用しますと、機能障害が生じることがあります。

# 別売付属品および消耗品

あらかじめ日付が印刷されたカードもあります。 締日に合わせてご利用ください。

| ●タイムカード                                                                                      | 締日                         | 日付なし           | 20日締 | 25日締 | 月末/<br>15日締 |  |  |
|----------------------------------------------------------------------------------------------|----------------------------|----------------|------|------|-------------|--|--|
| <u>  カード名    C    C-20    C-25   </u><br>C-31は15日締めにも、締日の設定を"31"にし<br>の裏面 (赤い面) よりご利用いただけます。 |                            |                |      |      |             |  |  |
| ●リボンカセット                                                                                     | QR-340用リボンカセット (TP-1051SB) |                |      |      |             |  |  |
| ●システム<br>カードラック                                                                              | CR-S10 :<br>CR-PL10 :      | 10人用<br>追加10人月 | 刊    |      |             |  |  |